# 試験申込方法

# 1. 概要

- 注意:「受験料の納付」および「試験の申込」の2つの手続きが必要です。 以下の「2.受験料の納付」および「3.試験の申込」にしたがって手続きを行ってください。
- 注意: 企業や学校による複数受験者の一括申込の場合もネットショップ(STORES)を利用して「受験料 納付」、当協会ホームページで「試験の申込」を行ってください。

### A. 申込受付期間

試験案内のページを見てください。

#### B. 受験料

試験案内のページを見てください。

#### C. 申込に必要な書類

「顔写真」と「在留カードの『表面』と『裏面』の写真」が必要です。以下の写真を用意してください。

(1) 顔写真

注意: この写真が受験票、合格証明書に使用されます。適切な写真を準備してください。

以下の顔写真を準備してください。

(a) 本人を直接撮影したもの

パスポート等の「写真を撮影した写真」は不可

- (b) 3 か月以内に撮影したもの
- (c) デジタル写真
- (d) ファイル形式は .jpg、.jpeg、又は .png 形式
- (e) サイズは、
  - 縦: 横=4:3
  - 縦 640 ピクセル以上、横 480 ピクセル以上
  - 最大 5MB

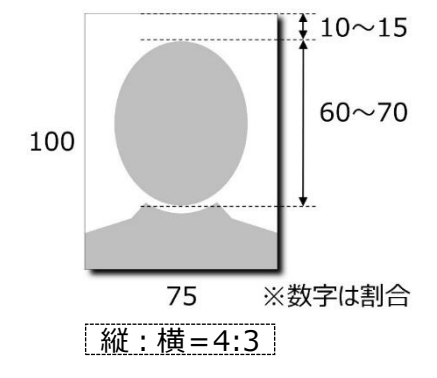

- **注意:** 適切な写真については日本のパスポート用写真に関する情報ページを参考にしてください。 外務省ホームページ: https://www.mofa.go.jp/mofaj/files/000149961.pdf
- (2) 在留カードの「表面」と「裏面」の写真
  - 以下の写真を準備してください。
  - (a) 在留カードの「表面」を撮影したもの
  - (b) 在留カードの「裏面」を撮影したもの

| 日本国政府<br>GOVERNMENT OF JAPAN                        | 在留カード<br>EESIDENCE CARD                             | 番号 AB12345678CD |               | 住居地記載欄                |              |
|-----------------------------------------------------|-----------------------------------------------------|-----------------|---------------|-----------------------|--------------|
| 氏本 TURNER H                                         | ELIZABETH                                           |                 | 届出年月日         | 住居地                   | 記載者印         |
| 生年月日 <b>1985年12</b><br>ATE OF BIRTH Y               | 月31日 性別 女 F. IS時·地域 米国<br>N D SEX NATIONALITY/REGIO |                 | 2014年12月1日 東方 | 都德已德南5丁目5泰30子         | 東京都港区長       |
| 住居地<br>ADDRESS 東京都千代田区農                             | が関1丁目1番1号数が関ヘイツ2024                                 |                 | MU.Mar        |                       |              |
| 在留資格 留学                                             |                                                     |                 |               | UMA SE                |              |
| TATUS College<br>Student                            | 労制限の有無 就労不可                                         |                 |               | S MOM                 |              |
| 生留期間(満了日)<br>をRIOD OF STAY 4年<br>DATE OF EXPIRATION | F3月 (2018年10月20日                                    |                 |               |                       | MOON         |
| 作可の利却 在留期間更新                                        | 許可(東京入国管理局長) (外国)                                   | BX. SAMPLE      | 實格外活動許可權      | and the second second | 在當期開更新等許可申請權 |
| 中可年月日 2014年06月                                      | 10日 交付年月日 2014年06月10日                               | 3244 SAIWFEL    | 許可:原則週 28     | 時間以内・風俗営業等の従事を除く      | 在留資格変更許可申請中  |
| このカードは <u>201</u><br>FIX                            | 8年10月20日まで有効<br>100 OF YALIDITY OF THIS CARD        | ·*· 法務大臣 [[]]   | MOJM          | 0.1.                  |              |
|                                                     | +                                                   |                 |               | <u>=</u>              |              |

- 注意: 書き換え、更新手続き等で、現在有効な在留カードが手もとにない場合:
  - 過去の在留カードの 写真、コピーでもかまいません。
  - 過去の在留カードもない人は、パスポートの「身分事項のページ」の写真を送ってください。
  - この場合、新しい在留カードができたら、写真を送ってください。
- 注意: 短期滞在の場合:
  - 過去の在留カードがあれば、その写真を送ってください。
  - 過去の在留カードがない人は、パスポートの「身分事項のページ」の写真を送ってください。

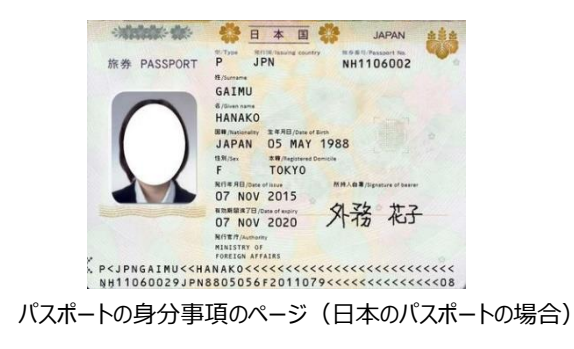

# 2. 受験料の納付

- 注意:「受験料の納付」および「試験の申込」の2つの手続きが必要です。 E. 試験の申込手続きも行ってください。
- 注意: 今回から企業や学校による複数受験者の一括申込の場合もネットショップ(STORES)を利用して 「受験料納付」、当協会ホームページで「試験の申込」を行ってください。
- 注意: 受験料を納付しないと、受験できません。

### A. ネットショップ (STORES) での購入手続き

下記ネットショップ(STORES)で「特定技能評価試験 受験料」を選択し、購入手続を行ってください。

https://jaeaexamfee.stores.jp

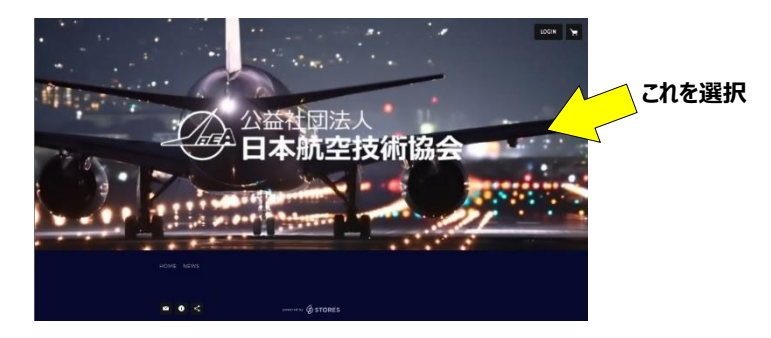

詳しい手順は【別紙】(4ページ)をご覧ください。

# 3. 試験の申込

- **注意**:「受験料の納付」および「試験の申込」の2つの手続きが必要です。 D. 受験料の納付手続きも行ってください。
- 注意: 受験料を納付しないと受験できません。

### A. 申込ページへのアクセス、必要事項の記入

- (1) ネットショップ (STORES) から届くメールに書かれている申込ページにアクセスしてください。
- (2) 申込ページで、必要な情報を入力してください。
  - 注意: ネットショップ (STORES) から届くメールに書かれている「お客様情報」の「オーダー番号」は必ず 入力してください。入力しないと受験料が納付されたことが協会で確認できません。
  - 注意:後日、他の受験者の中に新型コロナウイルス感染者が発生した場合など、緊急時に受験者本人 に 連絡がつく電話番号やメールアドレス(緊急連絡先)を必ず記入してください。
- (3) 上記 C.(1)項、(2)項で準備した「顔写真」と「在留カードの写真(表面と裏面)」を申込ページにアップ ロードしてください。

注意: 顔写真と在留カードの写真をアップロードしないと、申込手続きが完了しません。

- (4)申込ページの最後にある「受験のためのルール確認」のところで、「受験のルール」を確認してください。
  「受験のルール」に同意いただける場合は「□受験のルールに同意する」のチェックボックスをクリックしてください。
  - 注意: 企業や学校による複数受験者の申込の場合、受験者の個人情報を当協会に提供すること、 また、日本国ならびに受験者の国籍国や居住国の機関の求めに応じて当協会が受験者の個人 情報をこれらに提供することについて必ず受験者本人の同意を得たうえで、「□受験のルールに 同意する」のチェックボックスをクリックしてください。
  - **注意:** 受験のルールに同意いただけないと(チェックボックスをクリックしないと)申込手続が完了しません (受験できません)。
- (5) 確認ページで入力情報を確認し、記入漏れや記入間違いがなければ「申し込む」ボタンをクリックしてください。
- (6)「申し込む」ボタンの下に申込を受け付けた旨のメッセージが表示されたら申込手続は完了です。

以上

# 【別紙】受験料の納付方法

個人申込の場合は下記を参照願います。

企業や学校による複数受験者の一括申込 の場合は9ページ以降を参照願います。

注意: 受験申込には、「受験料の納付」および「試験の申込」の2つの手続きが必要です。 「受験料の納付」が終わったら、続いて「試験の申込」も行ってください。

注意: 受験料を納付しないと、受験できません。

**+ + + + + + + +** ≁ →

## 個人申込の場合

下記ネットショップ(STORES)で「特定技能評価試験 受験料」を選択し、購入手続を行ってください。

https://jaeaexamfee.stores.jp

A. トップページで商品「受験料」を選んでください。

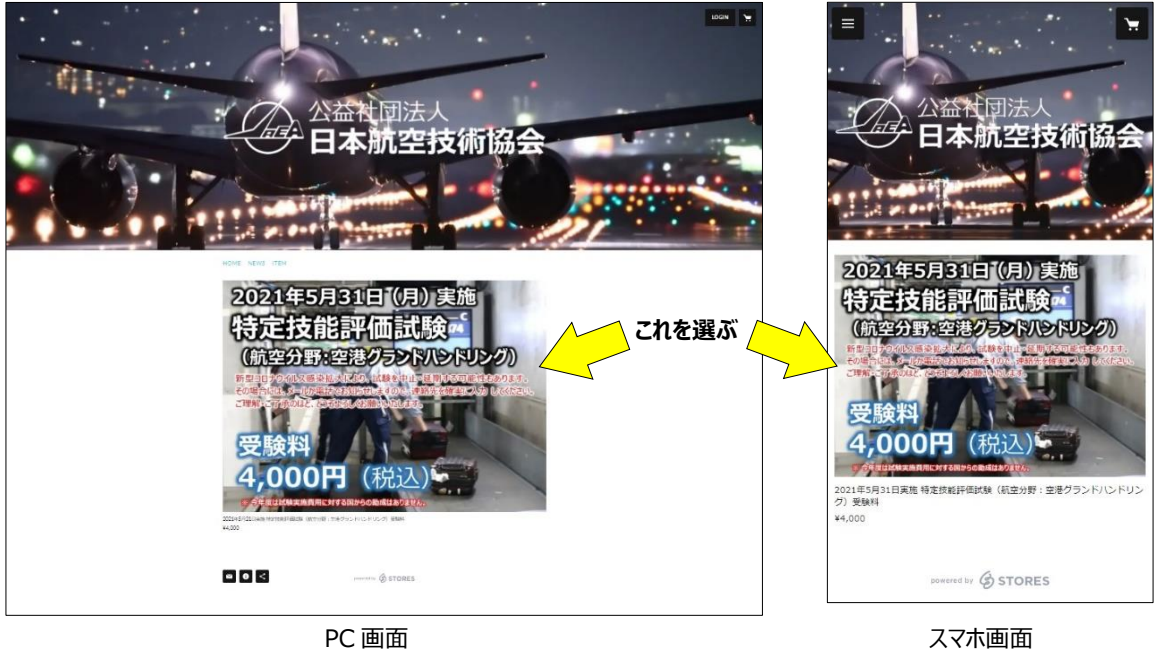

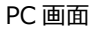

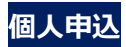

B. 開いたページで「カートに入れる」をクリックしてください。

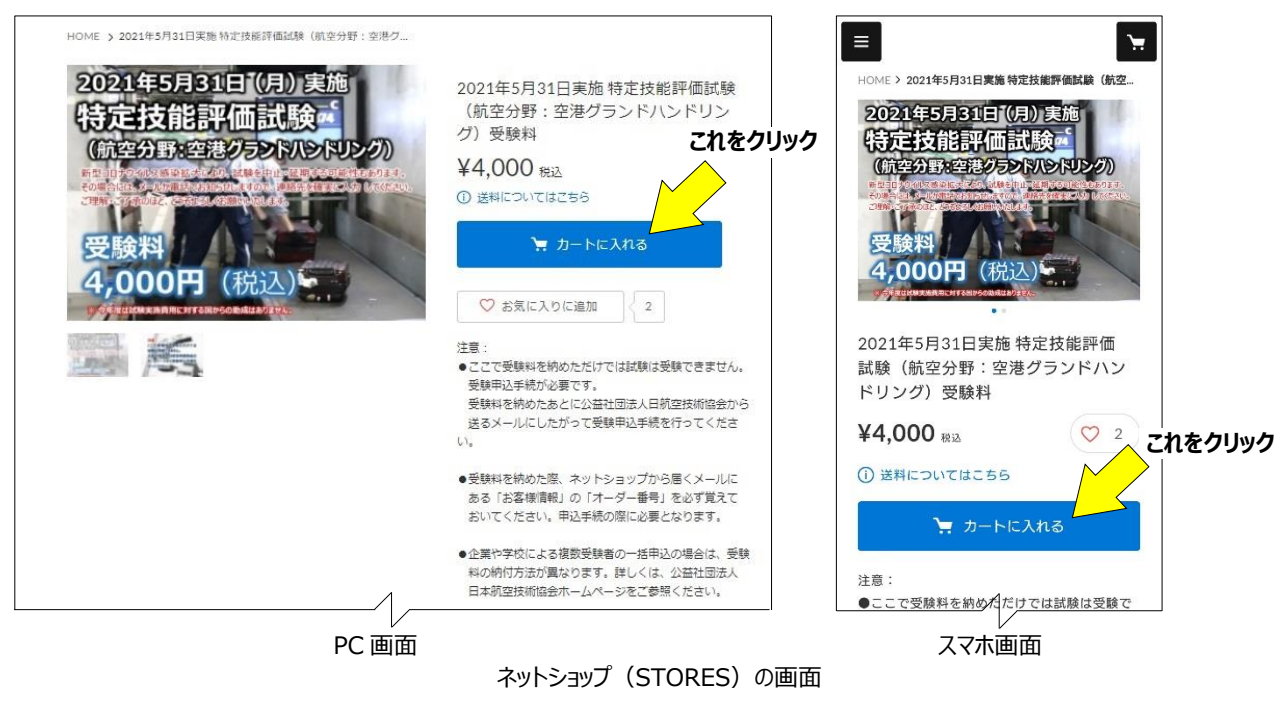

C. 「ログインして購入する」または「ゲスト購入する」のどちらかを選ぶ画面が表示されます。

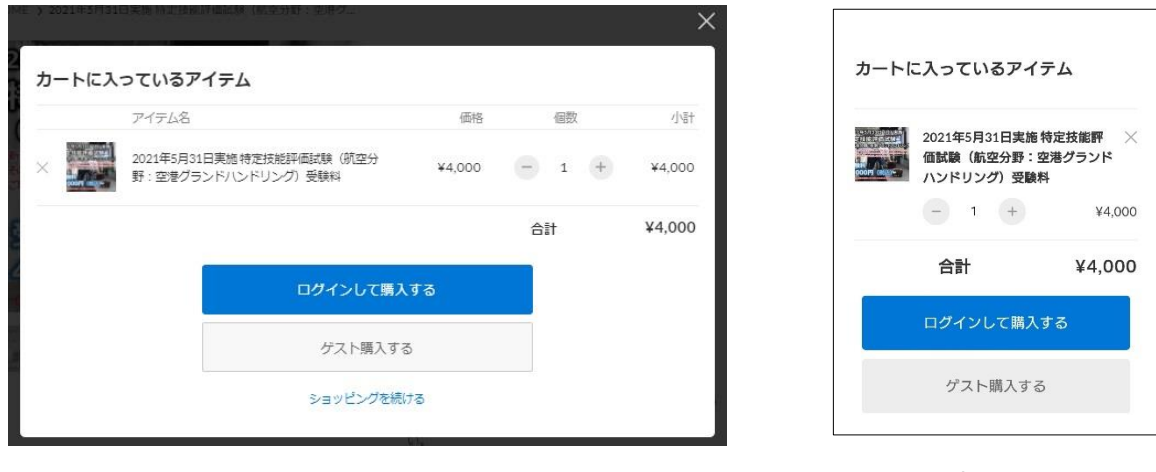

ネットショップ(STORES)の画面

PC 画面

スマホ画面

D. すでに、STORESの会員の方は、「ログインして購入する」を選んでください。

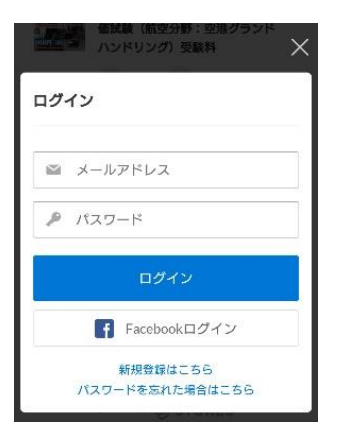

ログイン画面 (PC 画面もスマホ画面も同じ)

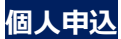

STORES の会員ではない人は、会員登録してから申し込むか、「ゲスト購入する」を選んでください。 「ゲスト購入する」を選んだ場合、氏名、住所等、入力してください。

注意: 会員登録の仕方はこちらを参照してください。(STORES よくある質問のページ) 新規会員登録の方法を知りたいです。 - よくある質問 | STORES

注意:受験票の送付等に使いますので、メールアドレス等、お客さま情報は間違えないようにしてください。

| Z,           | お支払い ご確認 完了                                                      | ご入力 お支払い ご確認 完了                                                                                                |
|--------------|------------------------------------------------------------------|----------------------------------------------------------------------------------------------------|
| 入者さま         |                                                                  | 購入者さま<br>お名前                                                                                                   |
|              |                                                                  | 姓名                                                                                                    |
|              | 姓 名                                                              | 郵便番号                                                                                                    |
|              |                                                                  | 1500011                                                                                                    |
| <b></b><br>号 | 1500011 都道府県・市区町村が自動入力されます                                       | 都道府県・市区町村が自動入力されます                                                                                             |
| 应旧           | 3910/                                                            | 都道府県                                                                                                    |
| 村県           | 222次してくたさい ▼                                                     | 選択してください    ▼                                                                                                  |
| रणास्त       | 学会区章                                                             | 市区町村                                                                                                    |
|              |                                                                  | 渋谷区東                                                                                                    |
| 回以降          | 3-16-3エフニッセイ恵比寿ビル4階                                              | 蕃地以降                                                                                                    |
|              | ※逮物名・郗凝香号がある場合は必ず入力してください                                        | 3-16-3 エフニッセイ恵比寿ビル4階                                                                                           |
|              |                                                                  | *建物名・部屋番号がある場合は必ず入力してください                                                                                      |
| 皆番号          | 06012345678                                                      | 電話皆号                                                                                                    |
|              | 平地蔵子のみ・八イフンなし                                                    | 08012345678                                                                                                    |
| ールアドレス       | sample@stores.jp                                                 | 半角数字のみ・ハイフンなし<br>メールアドレス                                                                                       |
|              |                                                                  | sample@stores.jp                                                                                               |
| ご注文の配法       | 送<br>····································                        | ご注文の記述                                                                                                    |
|              | <ul> <li>         ・ 購入者さまのご住所     </li> </ul>                    | お届け先                                                                                                    |
| 届け先          | 別の住所を指定する(ギフトなど)                                                 | 😪 購入者さまのご住所                                                                                                    |
| +            |                                                                  | 別の住所を指定する(ギフトなど)                                                                                               |
| コノンヨノ        |                                                                  | オプション                                                                                                    |
| 考任意          | 必要な場合はご記入ください                                                    | 備考任意                                                                                                    |
|              |                                                                  | 任意                                                                                                    |
|              |                                                                  |                                                                                                    |
| 「報の登録        |                                                                  |                                                                                                    |
| JIK STEPS    |                                                                  | 情報の登録                                                                                                    |
| 員登録 任意       | ◆ 利用規約・プライバシーポリシーに同意して登録する                                       | 会員登録 任意 ✓ 利田提約・プライバシーポリシーに同時                                                                                   |
|              | 会員登録をするとマイハーションには文服座を確認できます。また、次回よりには文明の社所・<br>お支払い方法の入力を省略できます。 | して登録する                                                                                                    |
|              | マトアからのメールブガジン                                                    | 会員登録をするとマイページからご注文履歴を確認でき<br>す。また、次回よりご注文時の住所・お支払い方法の入<br>たのサマキュキ                                              |
| ール購読 任意      |                                                                  | を<br>含時 (ごさより。<br>メール購読 任意                                                                                     |
|              | すべて入力したら                                                         | ストアからのメールマガジン すべて                                                                                              |
|              | ビールや新者情報のあねらせ クリック                                               | 🔽 セールや新着情報のお知らせ                                                                                                |
|              |                                                                  |                                                                                                    |
|              | お文払い情報の入力へ                                                       | お支払い情報の人力へ                                                                                                    |
|              | ※返品・返金については特定商取引法に関する表記をご確認ください。                                 | *返品・返金については特定商取引法に関するま<br>記をご確認ください。                                                                           |
|              | お死様情報はSSLによって接号化され、安全な過信を提供しています。                                | お客様情報はSSLによって暗号化され、安全な過信を提<br>しています。                                                                           |
| このサイ         | 「トは reCAPTCHA で保護されています。Googleのプライバシーポリシーと利用規約が適用されます。           | このサイトは reCAPTCHA で保護されています。Googl                                                                               |
|              |                                                                  | <ul> <li>         のノフィハンーボリジーと利用規約が適用されます。     </li> <li>         特定商取引法に関する表記 / 利用規約 / プライバシー     </li> </ul> |
|              | 特定倫範引法に関する表記/利用規約/プライバシーボリシー/よくある質問                              | リシー / よくある質問                                                                                                   |
|              |                                                                  |                                                                                                    |
|              | powered by G STORES                                              | powered by STORES                                                                                              |

E. 入力が終わったら、「お支払い情報の入力へ」をクリックしてお支払い方法を入力してください。 すべて入力したら「内容のご確認へ」を押して入力内容を確認してください。

注意: 決済時の手数料は、受験申請者が負担してください。

注意: 海外にお住まいの方はクレジットカードしか選べません。

| 的文拉尔列法                           |                                       |
|----------------------------------|---------------------------------------|
| 🕖 クレジットカード 🚾 🍋 🚍 🔝 🌆             |                                       |
| コンビニ決済                           | コンビニ決済                                |
| 翌月後払い                            | 翌月後払い                                 |
|                                  | PayPal                                |
| PayPal                           | 銀行振込                                  |
| () 銀行振込                          | auかんたん決済                              |
| <ul> <li>auかんたん決済</li> </ul>     | ドコモ払い                                 |
| () ドコモ払い                         |                                       |
| ソフトバンクまとめて支払い<br>すべて入力したら        | · · · · · · · · · · · · · · · · · · · |
| 第天ペイ         クリックして確認            | 内容のご確認へ                               |
| 内容のご確認へ                          | *返品・返金については特定商取引法に関する表<br>記をご確認ください。  |
| ※返品・返金については特定商取引法に関する表記をご確認ください。 |                                       |
| PC 画面                            | スマホ画面                                 |

- F. 以下を確認し、申し込んでください。
  - 迷惑メール設定をしている場合「hello@stores.jp」からのメールは届くようにしてください。
  - コンビニ決済の支払期限は3日間です。期限を過ぎると自動的にキャンセルとなります。
  - ローソン、ファミリーマートは専用端末(Loppi、Fami ポート)で処理を行い、専用端末から出力され る「申込券」を持ってレジで30分以内に現金で支払ってください。 セイコーマート、ミニストップ、デイリーヤマザキは直接レジで支払ってください。 詳細: https://faq.stores.jp/hc/ja/articles/360007588292
  - 受験料納付後の申込内容の変更やキャンセルはいかなる理由があった場合でも受付けませんまた、次 に定める場合を除き、受験料は返却致しません。
  - 当協会の責めに帰すべき理由がある場合
  - 当協会が認めた場合(新型コロナウイルス感染症に伴う体調不良を含む)
  - 自然災害等により、試験が実施できないと試験監督者が判断した場合(代替の試験が実施された 場合を除く)

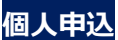

- G. 「ご購入ありがとうございます」のページ、また、購入後、ネットショップ (STORES)から届くメールにある 「**オーダー番号**」をかならず控えてください。
  - 注意:「オーダー番号」は 3.E.項の、試験の申込で必要になります。
  - **注意:** 受験料を納付しただけでは受験できません。本文 3.E.項の試験の申込手順にしたがって 申込を行ってください。

|                                 | ご購入ありがとうございます                                                              |                                                                 |                                                    |
|---------------------------------|----------------------------------------------------------------------------|-----------------------------------------------------------------|----------------------------------------------------|
| コンビニの)<br>お支払いの際                | 宮頭端末を操作し、お支払い手続きをお願いいたします。<br>に必要になりますので、下記の番号を必ずお控えください。                  | ご購入ありが                                                          | とうございます                                            |
|                                 | ▲ お支払い後に商品の発送となります。                                                        | コンビニの店頭端                                                        | 末を操作し、お支払い手続きを                                     |
| 油波要口                            | 1000 5749 112                                                              | お願いいたします<br>すので、下記の番                                            | 。お支払いの際に必要になりま<br>号を必ずお控えください。                     |
| 次府面巧                            | 1770 5708 113                                                              | お支払い後に商品                                                        | 品の発送となります。                                         |
| 確認番号                            | 98765                                                                      | 決濟番号                                                            | 1990 5768 922                                      |
| お支払い期限                          | 2021/07/10 23:59 (あと2日)                                                    | 確認差号                                                            | 98765                                              |
|                                 | オーダー番!                                                                     | 号を記録<br>時に必要<br>**Aコンビニでの端末                                     | 友払いいただけます。<br>の操作方法は、お控えのメールまた<br>参照ください。          |
| ご注文い)                           | ただくと、お控えのメールがすぐに自動送信されます。                                                  | はよくある質問をご                                                       | PAR CICCO                                          |
| ご注文い)<br>ルが悪かない場合は、おい<br>オーダー番号 | 申込!<br>ただくと、お控えのメールがすぐに自動送信されます。<br>手数お掛けいたしますがお開い合わせいただきます。<br>3650981890 | はよくある質問をご<br>ご注文いただくと<br>送信されます。<br>メールが届かない<br>すがお問い合わせ<br>ます。 | 、お控えのメールがすぐに自動<br>場合は、お手数お掛けいたしま<br>いただきますようお願いいたし |

PC 画面

ネットショップ(STORES)の画面

スマホ画面

## 企業や学校による複数受験者の一括申込

一括申込の場合、代表者の方が、

- 最初に、会員登録
- その後、全受験者の分をまとめて「受験料の納付」 を行ってください。
- 注意: 今回から書面による申請は不要になりました。

### 1. 会員登録

注意:すでに会員登録されている場合でも、住所の番地の後に、かならず企業名、学校名を記入してください。

A. 下記ネットショップ (STORES) にアクセスしてください。

### https://jaeaexamfee.stores.jp

- B. PC 画面の場合、トップページ右上、「LOGIN」にカーソルを合わせると「新規会員登録」が表示されるので それをクリック、スマホ画面の場合、トップページ左上の ■ をクリックすると、「新規会員登録」が表示される のでそれをクリックしてください。
  - 注意: 商品が販売されていない時でも、新規会員登録は可能です。

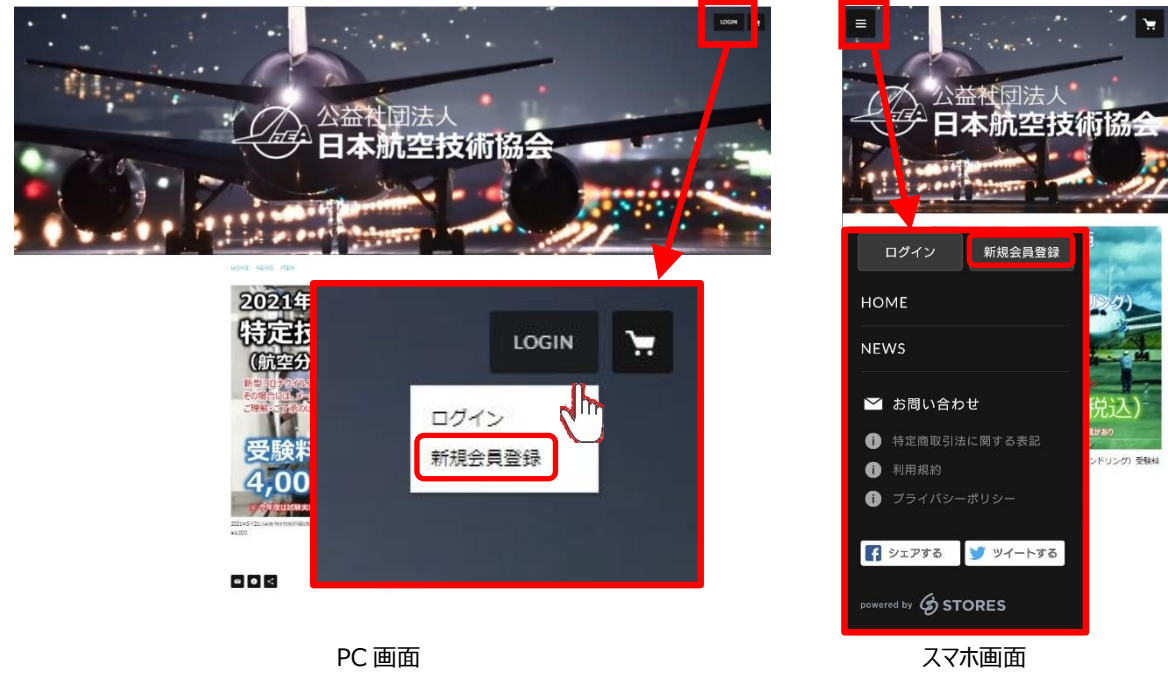

ネットショップ(STORES)の画面

C. PC 画面の場合は、トップページ右上、「LOGIN」にカーソルを合わせると「新規会員登録」が表示されるのでそれをクリック、スマホ画面の場合は、トップページ左上の ■ をクリックすると、「新規会員登録」が表示されるのでそれをクリックしてください。

D. 新規会員登録ページが表示されますので、メールアドレスを入力し、「ストアの利用規約・プライバシーポリシ ーに同意する」にネックを入れて、「送信する」をクリックしてください。

注意: 受験票の送付等に使いますので、メールアドレスは間違えないようにしてください。

E. 新規会員登録ページが表示されますので、メールアドレスを入力し、「ストアの利用規約・プライバシーポリシ ーに同意する」にネックを入れて、「送信する」をクリックしてください。

| 和規会員登録                            |
|-----------------------------------|
| 会員登録をしていただくと、購入履歴が確認できるほか、        |
| 次回のご注文から住所やお支払い方法の入力を省略することができます。 |
| メールアドレスを入力してください                  |
| 🔤 sample@stores.jp                |
| ストアの利用規約・プライバシーポリシーに同意する          |
| 送信する                              |
| ▲ Facebookで登録する                   |
| ログインはこちら                          |
|                                   |
|                                   |
| powered by G STORES               |

新規会員登録ページ

「新規会員登録 ありがとうございます!」ページが表示されます。

|                  | 新規会員登録                                                                                                    |
|------------------|----------------------------------------------------------------------------------------------------|
|                  | ありがとうございます!                                                                                                    |
| 以下のメールアドレ        | ス宛に、本登録を行うURLをお送りしておりますのでご確認ください。                                                                                  |
|                  | 入力したメールアドレス                                                                                                    |
| ※現在は仮登録のけ<br>※仮想 | 細です。会員登録をする方は、必ずメール記載のURLから本登録を行ってください。<br>2録は24時間が有効期限です、24時間以内に本登録を行ってください。<br>※「@stores.jp」からのメール受信許可をお願いいたします。 |
|                  | メールアドレスを再度入力する                                                                                                    |
|                  |                                                                                                    |
|                  |                                                                                                    |
|                  | DOWNERAN DA STORES                                                                                                 |

新規会員登録ページ

F. 入力したメールアドレスに「件名: 【公益社団法人 日本航空技術協会】会員登録のお手続きありがとう ございます!」のメールが届きますので、メールの本文中の「会員登録を完了する」をクリックしてください。

| 日 5 0 ↑ ↓ = 【公益社団法人 日本航空技術協会】会員登録のお手続きありがとうご… 団 ー                                                                                     | × |
|----------------------------------------------------------------------------------------------------|---|
| ファイル メッセージ ヘルプ ♀ 何をしますか                                                                                                    |   |
| 2021/07/05 (月) 16:57<br>公益社団法人日本航空技術協会 <hello@stores.jp><br/>【公益社団法人日本航空技術協会】会員登録のお手続きありがとうございます!<br/>宛先入力したメールアドレス</hello@stores.jp> | ~ |
|                                                                                                    |   |
| このメールは <u>【公益社団法人 日本航空技術協会】</u> から配信されています。                                                                                           |   |
| 一一一公益社國法人                                                                                                    |   |
| 会員登録のお手続きありがとうございます!                                                                                                    |   |
| この度は <u>公益社団法人 日本航空技術協会</u> に<br>仮登録をしていただき、ありがとうございます!                                                                               |   |
| 現時点では仮登録のため、会員登録手続きは完了しておりません。<br>会員登録を完了するには下記のボタンからバスワードを設定してください。                                                                  |   |
| ※有効期間は24時間までです。有効期間内に会員登録手続きを完了させてください。                                                                                               |   |
| 会員登録を完了する<br>公益社団法人日本航空技術協会                                                                                                    |   |
| https://ieaavamfaa.storae.in                                                                                                    |   |
|                                                                                                    |   |
| powered by Ø STORES                                                                                                    |   |
| ※本メールにお心当たりのない場合は、お手数ですが本メールの破棄をお願いいたします。                                                                                             |   |
|                                                                                                    |   |

STORES から入力したメールアドレスに送られてくるメール

- G. 新規会員登録画面が表示されますので、必要な情報を入力してください。 すべて入力したら「確認」をクリックしてください。
  - 注意: 住所入力の際、番地の後に、かならず企業名/学校名を記入してください。
    - 例: 都道府県 東京都
      - 地区町村 大田区羽田空港

番地以降 1-6-6 日本航空技術株式会社

|           | 新規会員登録                                                             |              |
|-----------|--------------------------------------------------------------------|--------------|
|           | 会員登録を行います。<br>情報を入力後、確認ボタンを押してください。                                |              |
| パスワード 💩 🕫 | (6~30桁の半角英数字・記号)                                                   |              |
| お名前       | 姓名                                                                 |              |
| メールアドレス   | ebina@jaea.or.jp                                                   |              |
| 郵便番号      | (例) 1500011 市区町村が自動入力されます                                          |              |
| 都道府県      | •                                                                  |              |
| 市区町村      | 法谷区東 住所(番地)の後に                                                     |              |
| 番地以降      | 企業名・学校名を必て<br>3-16-3エフニッセイ恵比寿ビル4階<br>※建物名・範羅員号がある場合はあず入力してください     | ず人ナ<br> <br> |
| 電話番号      | 例) 09012345678                                                     |              |
| メルマガ配信    | <ul> <li>ストアからのメールマガジンを受け取る</li> <li>セールや新善情報のお知らせを受け取る</li> </ul> |              |
|           | 確認                                                                 |              |
|           | ∂ お客様情報はSSLによって暗号化され、安全な通信を提供しています。                                |              |

新規会員登録ページ

H. 住所の後ろに企業名・学校名が入っていること、その他入力したデータが正しいことを確認し、「登録」をクリ ックしてください。これで新規会員登録は完了です。

|         | 新規会員登録                                |                |
|---------|---------------------------------------|----------------|
|         | 以下の情報で会員登録を行い<br>ご登録内容は、マイページから変!     | ます。<br>更できます。  |
| メールアドレス | 入力したメールアドレス                           |                |
| パスワード   |                                       |                |
| お名前     | 入力した氏名                                | 住所(番地)の後に      |
| ご住所     | 〒 000-0000<br>住所+企業名・学校名              | 企業名・学校名を必ず入力願い |
| 電話番号    | 入力した電話番号                              |                |
| メルマガ配信  | 新作情報やお得な情報を受け取る<br>セールや新着情報のお知らせを受け取る |                |
|         | 登録                                    |                |
|         | 修正する                                  |                |

新規会員登録ページ

- I. 住所の後ろに企業名・学校名が入っていること、その他入力したデータが正しいことを確認し、登録をクリック してください。これで新規会員登録は完了です。
  - なお、受験料の支払いにクレジットカードを利用される場合は、続けて「マイページへ」をクリックしてください。

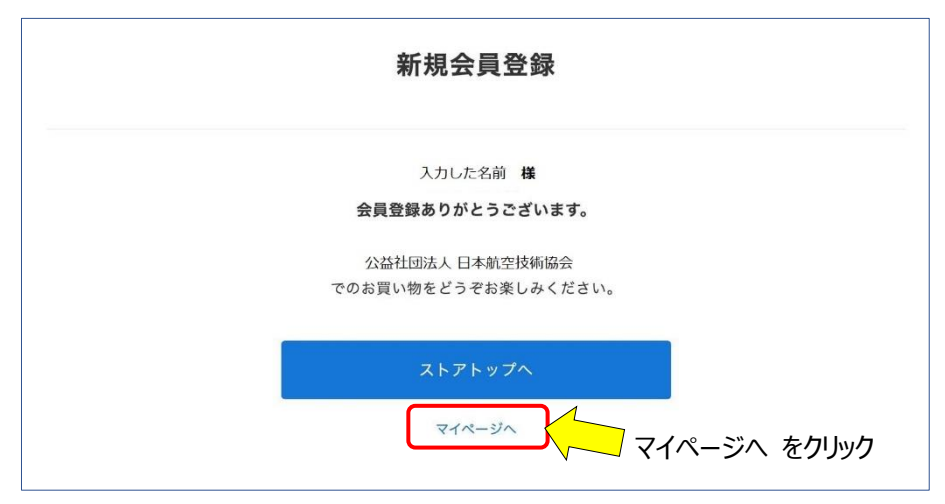

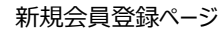

J. 「マイページ」で「アカウント設定」をクリックしてください。

| <b>U</b> |         | ™<br>公益社団法人<br>→ <b>日本航空技術協会</b> |                                         |
|----------|---------|----------------------------------|-----------------------------------------|
|          | マイページ   | ログアウト                            | アカウント設定                                 |
|          | アカウント設定 | 記述先やクレジットカード情報の登録・変更ができます >      | ~~~~~~~~~~~~~~~~~~~~~~~~~~~~~~~~~~~~~~~ |
|          | 購入屆歷    | 過去の購入履歴が確認できます >                 |                                         |
|          | お気に入り   | お気に入り登録したアイテムが一気で確認できます >        |                                         |
| ~        |         |                                  |                                         |

マイページ

K. 「アカウント設定」ページで「クレジットカード情報」ページをクリックして、ください。

| > |
|---|
| > |
| > |
| > |
| > |
| > |
| > |
|   |

アカウント設定ページ

L. 「クレジット変更」ページでクレジットカード情報を入力し、保存するをクリックしてください。

| カード番号     | 例:x0000000000(1234) 🚾 🌑 🧮 💷  |       |
|-----------|------------------------------|-------|
| 有効期限      | <ul> <li>▼ 月2 ▼ 年</li> </ul> |       |
| カード名義     | 例:TARO TANAKA                |       |
| セキュリティーコー | ※カード裏面に記載してある3桁または4桁の数字です    |       |
|           | クレジットカード情報 を入力し              | ノ終わった |
|           |                              |       |

M. 「アカウント設定」ページに戻ったら、上の日本航空技術協会のロゴをクリックして、トップページに戻り、「受 験料納付」の手続きを行ってください。

| 公益社団法人<br>日本航空技術 | 防協会 |
|------------------|-----|
| ← アカウント設定        |     |
| アカウント情報          | >   |
| クレジットカード情報       | >   |
| メルマ方配信設定         | >   |
| メールアドレス変更        | >   |
| パスワード変更          | >   |
| Facebook違閁       | >   |
| 退会               | ×   |

アカウント設定ページ

### 2. 受験料納付

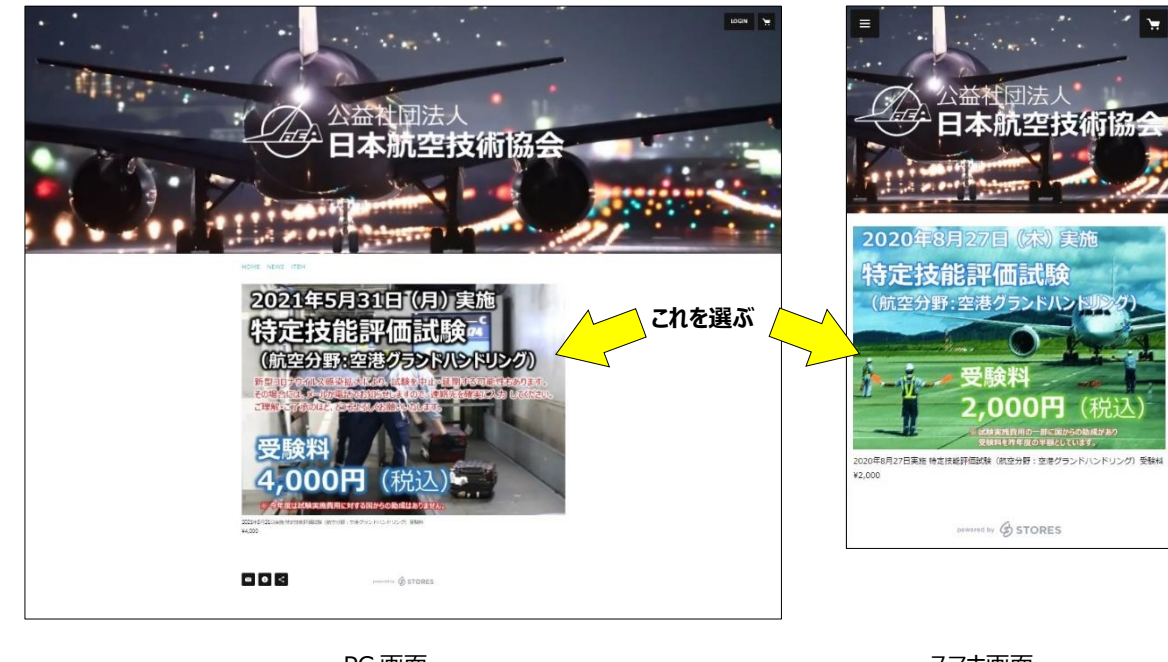

A. トップページで商品「受験料」を選んでください。

PC 画面

スマホ画面

B. 開いたページで「カートに入れる」をクリックしてください。

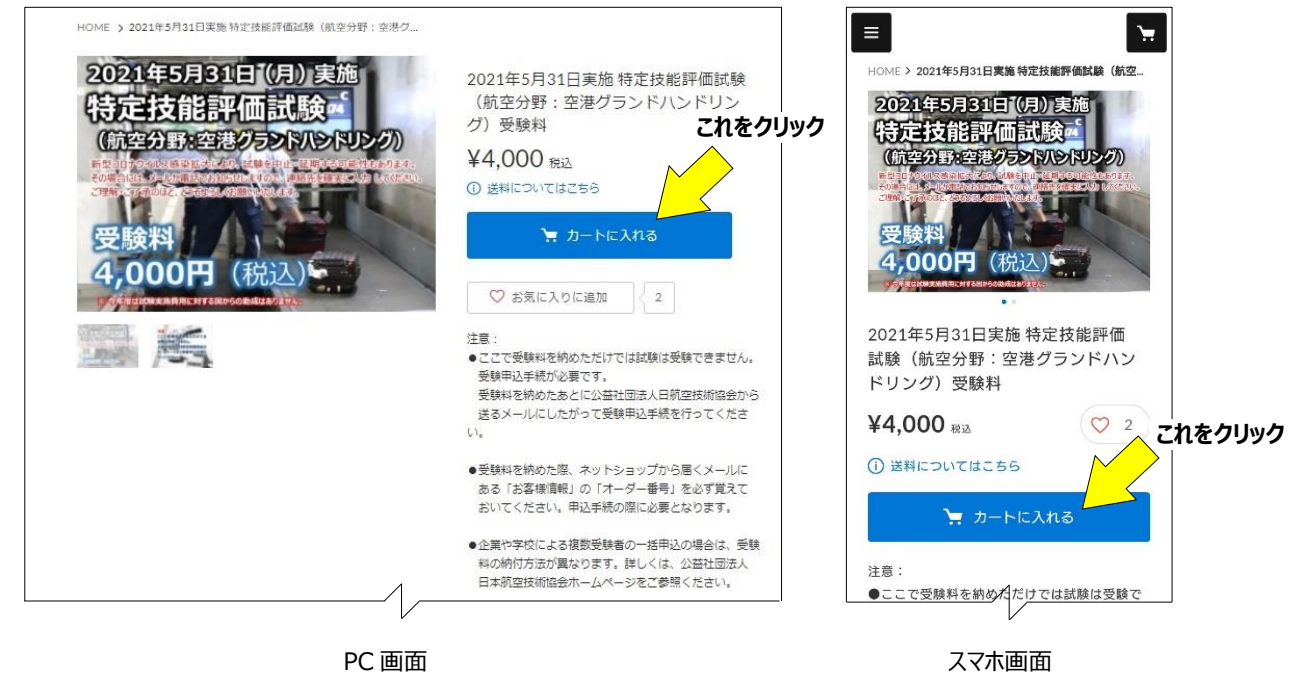

ネットショップ(STORES)の画面

C. 「注文画面へ進む」をクリックしてください。

注意: 複数受験者の一括申込の場合も個数は「1」としてください。

| アイテム名                                           | 価格     | 個数    | 小青十    |                   |
|-------------------------------------------------|--------|-------|--------|-------------------|
| 2021年5月31日実施 特定技能評価試験(航空分<br>野:空港グランドハンドリング)受験料 | ¥4,000 | - 1 + | ¥4,000 | カートに入っているアイテム     |
|                                                 |        | 合計    | ¥4,000 | 2021年5月31日実施特定技能評 |
| 注文画面へ進く                                         | 3      |       |        | - 1 + ¥           |
| ショッピングを続け                                       | ta     |       |        | 合計 ¥4,            |
| ショッピングを続い                                       | 55<br> |       |        | 合計 注文画面へ進む        |
|                                                 |        |       |        | シュットピングを使ける       |

- D. 「注文画面」の中の「ご注文の配送 お届け先」で「別の住所を指定する(ギフトなど)」を選んでください。
  - 注意:「購入者さま」には、マイページに入力した内容が表示されています。

| ごんた       | お支払い ご確認 完了                                                           |                                          |
|-----------|-----------------------------------------------------------------------|------------------------------------------|
| 購入者さま     |                                                                       | 調入者さま お名前                                |
| お名前       |                                                                       | 郵便番号                                     |
| 郵便番号      | 部道府県・市区町村が自動入力されます                                                    | 都道府県・市区町村が自動入力されます                       |
| 都道府県      | ×                                                                     | <sup>都道府県</sup><br>マイページの小吉 北が           |
| 市区町村      | マイページの情報が表示されている。                                                     | 市区町村 マンの「月秋が                             |
| 番地以降      | 入力不要 *建物名・朝屋墓寺がある場合はあず入力してください                                        | <sup>番地以降</sup> 入力不要                     |
| 電話番号      | 半角数学のみ・ハイフンなし                                                         | ◎建物名・部屋番号がある場合は必ず入力してください<br><b>電話番号</b> |
| メールアドレス   |                                                                       | 半角数字のみ・ハイフンなし<br><b>メールアドレス</b>          |
| 上記の内容で住所を | 変更して保存する                                                              |                                          |
| ご注文の配送    | 別の住所を指定する(ギフト                                                         | こ注文の配送<br>お届け先                           |
| お届け先      | <ul> <li>         ・購入者さまのご住所         別の住所を指定する(ギフトなど)     </li> </ul> | 別の住所を指定する(ギフトなど)                         |
|           | PC 画面<br>ネットショップ(STORE                                                | スマホ画面<br>S)の画面                           |

ある場合は必ず入力してください

スマホ画面

### E. 表示される欄に、受験者の情報を入力してください。

| ご注文の | 配送                                                      | ご注文の配送                                                                   |
|------|---------------------------------------------------------|--------------------------------------------------------------------------|
| お届け先 | <ul> <li>購入者さまのご住所</li> <li>別の住所を指定する(ギフトなど)</li> </ul> | <ul> <li>お届け先</li> <li>購入者さまのご住所</li> <li>✓ 別の住所を指定する (ギフトなど)</li> </ul> |
| お名前  |                                                         | お名前                                                                      |
| 郵便番号 | 1500011 都道府県・市区町村が自動入力されます                              | 姓 名<br>郵使 <b>雷</b> 号                                                     |
| 都道府県 | 選択してください ▼                                              | 1500011<br>都道府県・市区町村が自動入力されます                                            |
| 市区町村 | 受験者の情報を入力する。                                            | 都道府県<br>選択し <b>交話会 注へいままにた</b>                                           |
| 番地以降 | 3-16-3エフニッセイ度比若ピル4階<br>※建物名・郵屋番号がある場合はみず入力してください        | 支験者の情報を<br>市区町村<br>大力する                                                  |
| 電話番号 | 06012345678                                             | <ul> <li>番地以降</li> <li>3-16-3 エフニッセイ恵比寿ビル4階</li> </ul>                   |
|      | 千月85子のの・ハコンンは0.                                         | ※建物名・部屋番号がある場合は必ず入力してく)<br>電話 <b>面号</b>                                  |
|      |                                                         | 08012345678                                                              |
|      |                                                         | 半角数字のみ・ハイフンなし                                                            |

PC 画面

ネットショップ(STORES)の画面

F. 受験者の情報を入力し終わったら、「お支払い情報の入力へ」をクリックしてください。

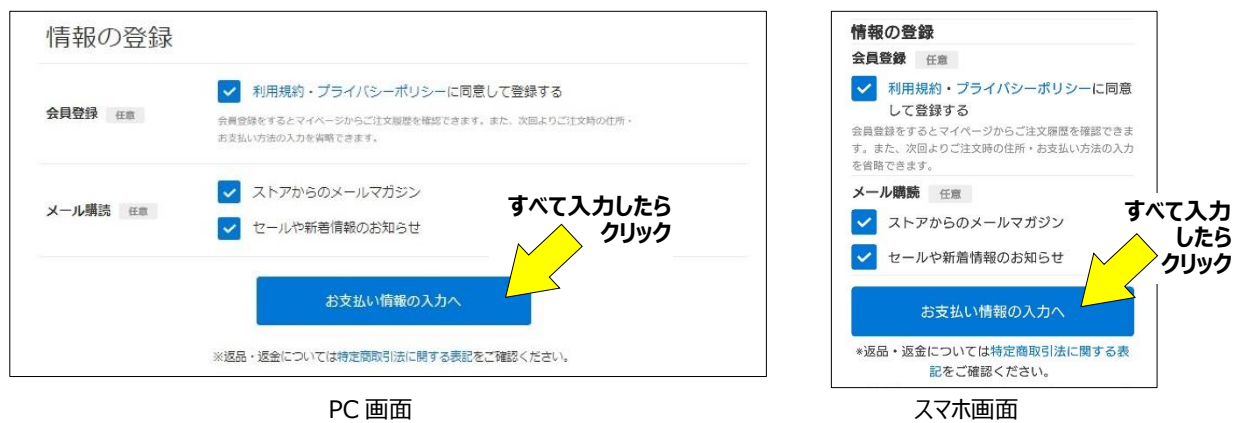

### G. お支払い方法を入力してください。

すべて入力したら「内容のご確認へ」を押して入力内容を確認し、「注文する」をクリックしてください。

| お支払い方法                                                       |
|--------------------------------------------------------------|
| クレジットカード                                                     |
| コンビニ決済                                                       |
| 翌月後払い                                                        |
| PayPal                                                       |
| 銀行振込                                                         |
| auかんたん決済                                                     |
| ドコモ払い オベアンカ                                                  |
|                                                              |
| · 楽天ペイ                                                       |
| 内容のご確認へ                                                      |
| ◆返品・返金については特定商取引法に関する表<br>記をご確認ください。                         |
| お客様情報はSSLによって暗号化され、安全な通信を提供<br>しています。                        |
| このサイトはreCAPTCHA で保護されています。Google<br>のプライバシーボリシーと利用規約が適用されます。 |
| 特定商取引法に関する表記 / 利用規約 / プライバシーボ                                |
| リシー / よくある質問<br>powered by <b>(分 STORES</b>                  |
|                                                              |

ネットショップ(STORES)の画面

スマホ画面

注意: マイページでクレジットカード情報を入力していれば、ここでは入力する必要はありません。

注意: 決済時の手数料は、受験申請者が負担してください。

- H. 以下を確認し、申し込んでください。
  - 迷惑メール設定をしている場合「hello@stores.jp」からのメールは届くようにしてください。
  - コンビニ決済の支払期限は3日間です。期限を過ぎると自動的にキャンセルとなります。
  - ローソン、ファミリーマートは専用端末(Loppi、Fami ポート)で処理を行い、専用端末から出 力される「申込券」を持ってレジで30分以内に現金で支払ってください。 セイコーマート、ミニストップ、デイリーヤマザキは直接レジで支払ってください。 詳細: https://faq.stores.jp/hc/ja/articles/360007588292
  - 受験料納付後の申込内容の変更やキャンセルはいかなる理由があった場合でも受付けませんま た、次に定める場合を除き、受験料は返却致しません。
    - 当協会の責めに帰すべき理由がある場合
    - 当協会が認めた場合(新型コロナウイルス感染症に伴う体調不良を含む) \_
    - 自然災害等により、試験が実施できないと試験監督者が判断した場合(代替の試験が実 施された場合を除く)

- I. 「ご購入ありがとうございます」のページ、また、購入後、ネットショップ (STORES)から届くメールにある 「**オーダー番号**」をかならず控えてください。
  - 注意:「オーダー番号」は 3.E.項の、試験の申込で必要になります。
  - **注意:** 受験料を納付しただけでは受験できません。本文 3.E.項の試験の申込手順にしたがって 申込を行ってください。

|                       | 購入ありかとうこさいます                                                                         |                                                    |                                                                     |
|-----------------------|--------------------------------------------------------------------------------------|----------------------------------------------------|---------------------------------------------------------------------|
| コンヒニのP<br>お支払いの際(     | 1頭端末を操作し、お支払い手続きをお願いいたします。<br>ご必要になりますので、下記の番号を必ずお控えください。                            | ご購入ありが                                             | とうございます                                                             |
|                       | ▲ お支払い後に商品の発送となります。                                                                  | コンビニの店頭端                                           | 末を操作し、お支払い手続きを                                                      |
| 边这册旦                  | 1000 5769 113                                                                        | お願いいたします<br>すので、下記の番                               | 。お支払いの際に必要になりま<br>号を必ずお控えください。                                      |
| 八月田与                  | 1770 5708 115                                                                        | お支払い後に商品                                           | 品の発送となります。                                                          |
| 確認番号                  | 98765                                                                                | 決済番号                                               | 1990 5768 922                                                       |
| お支払い期限                | 2021/07/10 23:59 (あと2日)<br>¥4 220                                                    | 確認番号                                               | 98765                                                               |
|                       |                                                                                      | お支払い期限                                             | 2021/07/10 23:59                                                    |
| FamilyMart            | LAWBON (                                                                             | やまれいや怒                                             | (あと2日)                                                              |
| ご注文いた<br>ルが届かない場合は、おき | オーダー番号を記<br>申込時に必<br>戦お掛けいたしますがお聞い合わせいただきます。<br>・・・・・・・・・・・・・・・・・・・・・・・・・・・・・・・・・・・・ |                                                    | なられ、1000 Section である。<br>支払いいただけます。<br>その操作方法は、お控えのメールまた<br>参照ください。 |
| オーダー番号                | 3650981890                                                                           | ご注文いただくと<br>送信されます。<br>メールが届かない<br>すがお問い合わせ<br>ます。 | 、お控えのメールがすぐに自動<br>場合は、お手数お掛けいたしま<br>いただきますようお願いいたし                  |
|                       |                                                                                      |                                                    |                                                                     |

PC 画面

ネットショップ(STORES)の画面

スマホ画面

J. 上記 2. A.~G. を、全受験生について行います。

以上